# FULL TIME CONTRACT FACULTY HIRING PROCESS Hiring Manager: Preparing the Job Offer

Once an applicant has been selected for hire, Hiring Managers must navigate to that applicant via the Job Posting.

#### Job Offers missing information will be denied and you will need to start the job offer over.

#### 1. Save a copy of the Job Posting

a. Select Print Job Opening in the upper middle of the Manage Job Offer screen

| Manage Job C  | Opening                                                                                                    |                   |                   |                         |                  |                   |                                                  |                                                               |                |             |               |                                |                  |
|---------------|----------------------------------------------------------------------------------------------------|-------------------|-------------------|-------------------------|------------------|-------------------|--------------------------------------------------|---------------------------------------------------------------|----------------|-------------|---------------|--------------------------------|------------------|
| de Return   👚 | Recruiting Home 🕴 🦻 S                                                                                                    | earch Job Opening | gs   🔍 Create Nev | v   🐺 Clone   🖕 Refresh | 🖓 Add Note   🗃 P | Print Job Opening |                                                  |                                                               |                |             | Personalize   |                                |                  |
|               | Job Opening ID: 249858<br>Job Posting Title: Assistant Professor of Industrial and Systems Engl<br>Job Code: 20200 (Assistant Professor)<br>Position Number (Assistant Professor) |                   |                   |                         |                  |                   | Status 010 C<br>Business Unit 4300<br>Department | Open<br>) (Kennesaw State Universi<br>(EET-Industrial & Syste | ty)<br>ms Eng) |             |               |                                |                  |
| Applicants    | Applicant Search                                                                                                    | Applicant Scree   | ning Activity 8   | Attachments Detai       |                  |                   |                                                  |                                                               |                |             |               |                                |                  |
| All<br>(19)   | Applied<br>(19)                                                                                                    | 1                 | Reviewed<br>(0)   | Screen<br>(0)           | Route<br>(0)     | Interview<br>(0)  | hO<br>D)                                         | fer Hire<br>)) (0)                                            |                | Hold<br>(0) | Reject<br>(0) |                                |                  |
| Applicants ③  |                                                                                                    |                   |                   |                         |                  |                   |                                                  |                                                               |                |             | 0             |                                |                  |
| щ Q           |                                                                                                    |                   |                   |                         |                  |                   |                                                  |                                                               |                |             |               | <ul> <li>1-19 of 19</li> </ul> | V > > I View All |
| Select        | Applicant Name                                                                                                    | Applicant ID      | Туре              | Disposition             | Reason≜          | Application       | Resume                                           | Mark Reviewed                                                 | Route          | Interview   | Reject        | Print                          |                  |
|               |                                                                                                    |                   | External          | Applied                 |                  |                   | 8                                                | Ð                                                             | 00             | 10          | 0             | 6                              | ▼ Other Actions  |
|               |                                                                                                    |                   | External          | Applied                 |                  |                   | 8                                                |                                                               | 66             | 10          | 0             | 6                              | ▼ Other Actions  |
|               |                                                                                                    |                   | External          | Applied                 |                  |                   | 2                                                | Ð                                                             | 6 <del>0</del> | 10          | 0             | 6                              | ▼ Other Actions  |
|               |                                                                                                    |                   | External          | Applied                 |                  |                   |                                                  |                                                               | ĜĐ             | 10          | 0             | 6                              | ▼ Other Actions  |
|               |                                                                                                    |                   | External          | Applied                 |                  |                   |                                                  |                                                               | 6 <del>0</del> | 10          | 0             | 6                              | ▼ Other Actions  |
|               |                                                                                                    |                   | External          | Applied                 |                  |                   | 8                                                | 5                                                             | 66             | Ξð          | 0             | 6                              | ▼ Other Actions  |

- b. Choose only the Job Posting box (you may need to unselect all)
- c. Select Create Report
- d. Save as a PDF as Job Posting ID #\_\_\_\_\_
- e. Select *Manage Job Opening* to go back

| Job        | Opening 246552 Limited Term Assistant Professo    | r of Educational Leadership |  |  |  |  |  |
|------------|---------------------------------------------------|-----------------------------|--|--|--|--|--|
|            | Create Report                                     |                             |  |  |  |  |  |
| b Oper     | ning Print Selection                              |                             |  |  |  |  |  |
| <b>I</b> Ş |                                                   | 1-15 of 15 🗸                |  |  |  |  |  |
| elect      | Section to Print [PAGE.Section]                   |                             |  |  |  |  |  |
|            | JOB DETAILS Background Check Package              |                             |  |  |  |  |  |
|            | JOB DETAILS Job Information                       |                             |  |  |  |  |  |
|            | JOB DETAILS Justification Statement               |                             |  |  |  |  |  |
|            | JOB DETAILS Onboarding Packet                     |                             |  |  |  |  |  |
|            | JOB DETAILS Salary Information                    |                             |  |  |  |  |  |
|            | JOB DETAILS Staffing Information                  |                             |  |  |  |  |  |
|            | QUESTIONNAIRE Screening Options                   |                             |  |  |  |  |  |
|            | QUESTIONNAIRE Skills Questions                    |                             |  |  |  |  |  |
|            | JOB POSTING Job Postings                          |                             |  |  |  |  |  |
| 0          | REQUIRED ATTACHMENTS Required Documents to Attach |                             |  |  |  |  |  |
|            | HIRING TEAM Hiring Manager Assignments            |                             |  |  |  |  |  |
|            | HIRING TEAM Interviewer Assignments               |                             |  |  |  |  |  |
|            | HIRING TEAM Recruiter Assignments                 |                             |  |  |  |  |  |
|            | OTHER Applicants                                  |                             |  |  |  |  |  |
| 0          | OTHER Job History                                 |                             |  |  |  |  |  |

- 2. Save a copy of the Application Report (remember to delete the file after you are finished)
  - a. Select the *Print* icon on the applicant's line to save as a single document

|             | Recruiting Home   Sp                                                                                                    | Search Job Openin | gs   🔍 Create N                                                  | lew   🦁 Clone   🌣                                                    | Refresh | Add Note     | Print Job Opening |                                               |                                                             |                                     |                                                                                                    | Personalize   |                         |                                                                                                    |
|-------------|----------------------------------------------------------------------------------------------------|-------------------|------------------------------------------------------------------|----------------------------------------------------------------------|---------|--------------|-------------------|-----------------------------------------------|-------------------------------------------------------------|-------------------------------------|----------------------------------------------------------------------------------------------------|---------------|-------------------------|----------------------------------------------------------------------------------------------------|
|             | Job Opening ID 749858<br>Job Posting Title Assistant Professor of Industrial and Systems Engl<br>Job Code 2020(Assistant Professor)<br>Position Number (Assistant Professor) |                   |                                                                  |                                                                      |         |              |                   | Status 010<br>Business Unit 430<br>Department | Open<br>00 (Kennesaw State Univer<br>(EET-Industrial & Syst | sity)<br>ems Eng)                   |                                                                                                    |               |                         |                                                                                                    |
| Applicants  | Applicant Search                                                                                                    | Applicant Scree   | ning Activit                                                     | y & Attachments                                                      | Details |              |                   |                                               |                                                             |                                     |                                                                                                    |               |                         |                                                                                                    |
| All<br>(19) | Applie<br>(19)                                                                                                    | bd                | Reviewed                                                         | Screen<br>(0)                                                        |         | Route<br>(0) | Interview<br>(0)  | C                                             | fler Hi<br>(0) (0                                           | e<br>}                              | Hold<br>(0)                                                                                                    | Reject<br>(0) |                         |                                                                                                    |
| plicants 🕥  |                                                                                                    |                   |                                                                  |                                                                      |         |              |                   |                                               |                                                             |                                     |                                                                                                    |               |                         |                                                                                                    |
| ц Q         |                                                                                                    |                   |                                                                  |                                                                      |         |              |                   |                                               |                                                             |                                     |                                                                                                    | 14            | 4 1-19 of 1             | 9 × × × 1                                                                                                    |
|             |                                                                                                    |                   |                                                                  |                                                                      |         |              |                   |                                               |                                                             |                                     |                                                                                                    |               |                         |                                                                                                    |
| Select      | Applicant Name                                                                                                    | Applicant ID      | Туре                                                             | Disposition                                                          |         | Reason       | Application       | Resume                                        | Mark Reviewed                                               | Route                               | Interview                                                                                                    | Reject        | Print                   |                                                                                                    |
| Select      | Applicant Name                                                                                                    | Applicant ID      | Type<br>External                                                 | Disposition *                                                        |         | Reason       | Application       | Resume                                        | Mark Reviewed                                               | Route                               | Interview                                                                                                    | Reject        | Print                   | ♥ Other Actions                                                                                                    |
| Select*     | Applicant Name                                                                                                    | Applicant ID      | Type<br>External<br>External                                     | Disposition A<br>Applied<br>Applied                                  |         | Reason       | Application       | Resume                                        | Mark Reviewed                                               | Route<br>06                         | Interview                                                                                                    | Reject        | Print                   | ▼ Other Actions                                                                                                    |
| Select*     | Applicant Name                                                                                                    | Applicant ID      | Type<br>External<br>External<br>External                         | Disposition * Applied Applied Applied                                |         | Reason®      | Application       | Resume                                        | Mark Reviewed                                               | Route<br>06<br>06<br>06             | Interview<br>C<br>C<br>C<br>C<br>C<br>C                                                                                                    | Reject        | Print<br>65<br>63<br>63 | ✓ Other Actions     ✓ Other Actions     ✓ Other Actions     ✓ Other Actions                                               |
| Select*     | Applicant Name                                                                                                    | Applicant ID      | Type<br>External<br>External<br>External                         | Disposition A<br>Applied<br>Applied<br>Applied<br>Applied            |         | Reason       | Application       | Resume                                        | Mark Reviewed                                               | Route<br>06<br>06<br>06             | Interview<br>C<br>C<br>C<br>C<br>C<br>C<br>C<br>C<br>C<br>C<br>C<br>C<br>C                                                                                                    | Reject        | Print                   | Other Actions     Other Actions     Other Actions     Other Actions     Other Actions     Other Actions                   |
| Select*     | Applicant Name                                                                                                    | Applicant ID      | Type<br>External<br>External<br>External<br>External<br>External | Disposition A<br>Applied<br>Applied<br>Applied<br>Applied<br>Applied |         | Reason       | Application       | Resume                                        | Mark Reviewed                                               | Route<br>06<br>06<br>06<br>06<br>06 | Interview<br>Control Control Con | Reject        | Print                   | Other Actions     Other Actions     Other Actions     Other Actions     Other Actions     Other Actions     Other Actions |

- 3. Create the report on the Application Report Options screen
  - a. Select ALL check boxes in the Application Data and Attachment Type
  - b. Select only the Additional Questions in the Questionnaire Type
  - c. Select *Exclude sections with no content available*
  - d. Select Generate Report
  - e. Save as the file name it generates
  - f. Select *Manage Job Opening* to go back

|           | Application Detail          | Content | Select     | Questionnaire Type                                                                                                    | Con                  | ent Available            |
|-----------|-----------------------------|---------|------------|----------------------------------------------------------------------------------------------------|----------------------|--------------------------|
|           | Preferences                 | ~       | 0          | Manual Screening                                                                                                    |                      |                          |
|           | Referral Sources            | ~       | •          | Pre Screening                                                                                                    |                      |                          |
|           | Work Experience             | ~       | 0          | Online Screening                                                                                                    |                      |                          |
|           | Education Level             |         | 2          | Additional Questions                                                                                                    |                      | ~                        |
| -         | Training                    |         | Select All | Deselect All                                                                                                    |                      |                          |
|           | Bacing and Chark Package    |         |            |                                                                                                    |                      |                          |
| -         | Justification Statement     |         | Attachmer  | nt Type                                                                                                    |                      |                          |
|           | Ophanting Backet            |         | Select     | Attachment tipe                                                                                                    | Content<br>Available | Print Latest<br>Document |
|           | Resided Documents to Attach |         |            | Resume or Curriculum Vitae                                                                                                    | ~                    |                          |
|           |                             |         |            | Reference Letter                                                                                                    |                      | 0                        |
| -         | Ungrees .                   |         |            | Transcripts                                                                                                    | 4                    | 0                        |
|           | numuis and Awards           |         |            | Cover Letters                                                                                                    | 4                    | 0                        |
| -         | Croenses and Certifications |         |            | List of References                                                                                                    | ~                    | 0                        |
| -         | Language Skills             |         |            | OIF                                                                                                    |                      | 0                        |
| <b>Z</b>  | References                  | ~       |            | School Schedule                                                                                                    |                      |                          |
| <u>~</u>  | Resume Text                 |         |            | Win/Loss Record                                                                                                    |                      | -                        |
| elect All | Deselect All                |         |            | Resume or Curriculum Vitae                                                                                                    |                      | -                        |
|           |                             |         |            | Writing Semple                                                                                                    |                      | 0                        |
|           |                             |         |            | Additional Document                                                                                                    |                      | -                        |
|           |                             |         |            | Pattolio                                                                                                    |                      | 0                        |
|           |                             |         |            | Cadification Information                                                                                                    |                      |                          |
|           |                             |         |            | Media (Audio/Usual)                                                                                                    |                      | 0                        |
|           |                             |         | -          | Lissana Deletin                                                                                                    |                      |                          |
|           |                             |         |            | Decembration of the second second sec |                      | 0                        |
|           |                             |         |            | Research interest                                                                                                    |                      |                          |
|           |                             |         |            | reaching Philosophy                                                                                                    | <i>v</i>             |                          |
|           |                             |         | 2          | sample of Curriculum                                                                                                    |                      | U                        |
|           |                             |         |            | Leadership Philosophy                                                                                                    |                      | 0                        |
|           |                             |         | 2          | schequie of Availability                                                                                                    |                      | 0                        |
|           |                             |         | <b>~</b>   | Federal Work Study Award                                                                                                    |                      |                          |
|           |                             |         |            |                                                                                                    |                      | 0                        |

### 4. Prepare Job Offer (Application must be at the *Interview Disposition – takes 2 steps*) Moving applicant to *Reviewed*

- a. Click on the Mark Reviewed icon
- If this does not work, then follow these steps:
  - a. Select Other Actions
  - b. Select *Recruiting Actions*
  - c. Select Edit Disposition
    - i. Select Reviewed

#### Moving applicant to Interview

- a. Select Other Actions
- b. Select *Recruiting Actions*
- c. Select Edit Disposition
  - i. Select Interview

## Preparing Job Offer

- a. Select Other Actions
- b. Select *Recruiting Actions*
- c. Select Edit Disposition
  - i. Select Prepare Job Offer

| Manage Job (   | Opening                                                                     |                                                                  |                                                   |                         |                |                   |                                                   |                                                                  |                 |             |               |              |                 |
|----------------|-----------------------------------------------------------------------------|------------------------------------------------------------------|---------------------------------------------------|-------------------------|----------------|-------------------|---------------------------------------------------|------------------------------------------------------------------|-----------------|-------------|---------------|--------------|-----------------|
| 🖨 Return   😭   | Recruiting Home   🦻 S                                                       | Search Job Opening                                               | gs   🔍 Create Nev                                 | v   😲 Clone   💠 Refresh | 🗣 Add Note   🗃 | Print Job Opening |                                                   |                                                                  |                 |             | Personalize   |              |                 |
|                | Job Opening ID 24<br>Job Posting Title As<br>Job Code 20<br>Position Number | 9858<br>isistant Professor o<br>2X00 (Assistant Pr<br>(Assistant | of Industrial and Syst<br>rofessor)<br>Professor) | lems Engi               |                |                   | Status 010 C<br>Business Unit 43000<br>Department | Open<br>0 (Kennesaw State University<br>(EET-Industrial & System | )<br>sEng)      |             |               |              |                 |
| Applicants     | Applicant Search                                                            | Applicant Scree                                                  | ening Activity &                                  | Attachments Details     |                |                   |                                                   |                                                                  |                 |             |               |              |                 |
|                |                                                                             |                                                                  |                                                   |                         |                |                   |                                                   |                                                                  |                 |             |               |              |                 |
| All<br>(19)    | Applier<br>(19)                                                             | i i                                                              | Reviewed<br>(0)                                   | Screen<br>(0)           | Route<br>(0)   | Interview<br>(0)  | Off<br>(0                                         | fer Hire<br>0) (0)                                               |                 | Hold<br>(0) | Reject<br>(0) |              |                 |
| Applicants (2) |                                                                             |                                                                  |                                                   |                         |                |                   |                                                   |                                                                  |                 |             | 0             |              |                 |
| III Q          |                                                                             |                                                                  |                                                   |                         |                |                   |                                                   |                                                                  |                 |             | N             | ◀ 1-19 of 19 | ✓ I View All    |
| Select≜        | Applicant Name                                                              | Applicant ID                                                     | Туре                                              | Disposition             | Reason≏        | Application       | Resume                                            | Mark Reviewed                                                    | Route           | Interview   | Reject        | Print        |                 |
|                |                                                                             |                                                                  | External                                          | Applied                 |                |                   |                                                   | · 1                                                              | Ĝô              | •••         | 0             |              | ▼ Other Actions |
|                |                                                                             |                                                                  | External                                          | Applied                 |                |                   |                                                   |                                                                  | 66              | •           | 0             | $\nearrow$   | ▼ Other Actions |
|                |                                                                             |                                                                  | External                                          | Applied                 |                |                   |                                                   | ¢                                                                | V <sub>60</sub> | <b>10</b>   | 0             | 6            | ▼ Other Actions |
|                |                                                                             |                                                                  | External                                          | Applied                 |                |                   |                                                   | Ð                                                                | Ĝô              | <b>10</b>   | 0             | 6            | ▼ Other Actions |
|                |                                                                             |                                                                  | External                                          | Applied                 |                |                   | B                                                 | ¢.                                                               | Ğð              | •••         | 0             | 6            | ▼ Other Actions |
|                |                                                                             |                                                                  | External                                          | Applied                 |                |                   |                                                   | ₽                                                                | 6 <b>6</b>      | ED          | 0             | 6            | ▼ Other Actions |

| ▼Other Actions     | _ |                                       |
|--------------------|---|---------------------------------------|
| Recruiting Actions | > | Create Interview Evaluation           |
| Applicant Actions  | > | Prepare Job Offer<br>Edit Disposition |

- 5. Complete the full Job Offer including the following:
  - a. Official start date
  - b. Complete the Job Offer Components information
    - i. Base Pay should be the lowest amount from the Base salary range below
    - ii. Add an additional Job Offer Component line if there is relocation
  - c. Include in the Comments Box (include all 11 and enter N/A if not applicable)
    - 1. Base salary range
    - 2. Stipend
    - 3. Relocation range, including out of state information
    - 4. Correct position number
    - 5. Correct rank and title
    - 6. Correct job code
    - 7. Any Promotion and/or tenure credit
    - 8. Startup funding range
    - 9. Distinguished title
    - 10. If this is a full-time hire from another USG institution note here that the President's Chief of Staff has been contacted.
    - 11. Is this person a retiree from USG or a Georgia public school system?
  - d. Save the job offer as a draft
- 6. Upload attachments as Add Applicant Attachment
  - a. Select Edit Offer and attach documents
    - i. Job Posting
    - ii. Application Report
    - iii. ABD Justification from Dissertation Committee Chair, if applicable
    - iv. Tenure upon hire and Rank approval from P&T Committee, if applicable
    - v. DO NOT upload the offer letter components form (this is added after offer is verbally accepted)

| Anage Job Opening                                                                                   |                                                                                                    |                                             | 0                                                  | l i               |        | l i                                                                                                    |                                                                                | Prepa                 | are Job Offer          |                                                                                                    |                    |                |
|----------------------------------------------------------------------------------------------------|----------------------------------------------------------------------------------------------------|---------------------------------------------|----------------------------------------------------|-------------------|--------|----------------------------------------------------------------------------------------------------|--------------------------------------------------------------------------------|-----------------------|------------------------|----------------------------------------------------------------------------------------------------|--------------------|----------------|
| Prepare Job Offer                                                                                   |                                                                                                    |                                             |                                                    |                   |        |                                                                                                    |                                                                                |                       |                        |                                                                                                    |                    |                |
| 🗢 Return   🚮 Recruitin                                                                              | ig Home                                                                                                    |                                             |                                                    |                   |        | Personalize                                                                                                    |                                                                                |                       |                        |                                                                                                    |                    |                |
| Post<br>Job Opening<br>J<br>Applicar                                                                | ing Title Assistant Pro<br>3 Status 010 Open<br>Job Title Assistant Pr<br>at Name                                      | ofessor of Psych<br>ofessor                 | nology                                             |                   |        | Job Opening ID 251865<br>Business Unit Kennesaw State University<br>Position Humber 10034194 (Assistant Professor)<br>Applicant ID 151670 |                                                                                |                       |                        |                                                                                                    |                    |                |
| Offer Details ③                                                                                     |                                                                                                    |                                             |                                                    |                   |        |                                                                                                    |                                                                                |                       |                        | Q    4                                                                                                    | 4 1 of 1           | ✓ ► ► View All |
| Offer Details App<br>Job Open<br>Position Num<br>Job C<br>Hirring Mana<br>Recru<br>Sta<br>Rest      | ing 251865<br>ber 10034194<br>de 202X00<br>ger<br>itter<br>ittus 006 Pending Ar<br>son<br>B by                         | Assistan<br>Assistan<br>Assistan<br>oproval | It Professor of Ps<br>It Professor<br>It Professor | iychology         |        | Business Unit<br>Offer Date<br>Start Date<br>Offer Expiration Date<br>Applicant Type<br>Preferred Contact                                 | 43000<br>11/14/2022<br>08/01/2023<br>11/28/2022<br>Employee<br>Notify Applican | nt                    | 7                      | Save as Draft Save as Draft Save as Draft Post Draft of Approval Draft of Approval Draft of Approval Draft of Approval Draft of Draft Edit Offer Edit Offer |                    |                |
| *Component                                                                                          | *Offer Amount                                                                                                    | Payment                                     | Currency                                           | Frequency         |        | Letter                                                                                                    |                                                                                |                       |                        | Date Printed                                                                                                    |                    |                |
| Base Pay                                                                                            | 25000.00                                                                                                    | Cash                                        | USD                                                | Annual            | Û      | Gen                                                                                                    | erate Letter                                                                   |                       | Upload Letter          | Email Applicant                                                                                                    |                    |                |
| Comments ⑦                                                                                          | mber                                                                                                    | QI                                          | < < 1 of 1                                         | I ♥ ► ► I Vi      | ew All | Attachments ⑦                                                                                                    | Description                                                                    |                       | Details                |                                                                                                    | Action<br>Required |                |
| Correct rank and titl     Correct job code     Any Promotion and/     Statum funding ran            | 2. Correct position number<br>3. Correct nik and tille<br>4. Correct job code<br>5. Any Promotion and/or tenure credit |                                             |                                                    |                   |        | Attachment                                                                                                    | Application                                                                    | •                     | Applicant_Name_Applica | ation                                                                                                    |                    | Û              |
| <ol> <li>Statup fulling range</li> <li>Stipend and disting</li> <li>Relocation range, in</li> </ol> | uished title<br>ncluding out of state in                                                                               | nformation                                  |                                                    |                   |        | Attachment                                                                                                    | Job Posting                                                                    |                       | Job_Posting_251865.pd  | ſ                                                                                                    | 0                  | Û              |
| 9. If this is a nire from                                                                           | anourier USG institutio                                                                                                | on note nere tha                            | IL MIEX MCGEE has                                  | s peel) contacted | 11.    |                                                                                                    |                                                                                | $\mathbf{\mathbf{X}}$ |                        |                                                                                                    |                    |                |
| Added By                                                                                            |                                                                                                    |                                             | 11/14/2022 1:16                                    | PM                |        | Add Ag                                                                                                    | pplicant Attachment                                                            | t                     | Ac                     | dd Organizational Attachment                                                                                                    |                    |                |
| Last Updated By                                                                                     | 1                                                                                                    |                                             | 11/14/2022 1:16                                    | PM                |        |                                                                                                    |                                                                                |                       |                        |                                                                                                    |                    |                |

- 7. Once you have completed your job offer preparation:
  - a. Select Save as a draft
  - b. Select Edit Offer and review the information
  - c. Select Submit for Approval
  - d. Take action on remaining applicants, see dispensation reasons in the Appendix. (NOTE: The system will automatically close the posting when the last finalist is moved to the *Hired* disposition.) You may keep your top candidates until the hire is complete in case there are issues. See 8.e for instructions on how to dispense applications.

#### STOP HERE!

Please DO NOT edit or approve the job offer after it has been submitted until it returns, <u>and</u> the **verbal offer has been extended.** Work with your Faculty Coordinator if changes are needed.

- 8. The job offer will go through the approval process and will return to the Hiring Manager to:
  - a. Extend the verbal offer outside the system
  - b. Discuss any negotiations with the Dean <u>DO NOT approve the job offer in the system</u> until verbal offer is accepted, reviewed and approved by the dean outside the system.
  - c. If verbal offer is accepted:
    - i. Make any negotiation notes in the Comments box on the Approvals tab
    - ii. Update the Job Offer Comments section:
      - 1. Add "Final offer" amount at the top of the comment box
      - 2. Add "Final relocation" amount under the Final Offer amount
      - 3. Add Any visa information
      - 4. Update any of the other questions
    - iii. DO NOT change the Offer Components section or it will start the approval flow over again.
    - iv. Upload the Offer Letter Components form in the Attachments section
    - v. Click on Submit for Approval (this is the same as Save)
    - vi. Approve offer on the *Approvals* tab. The job offer will then continue through the approval process. **No changes can be made to the job offer after submission.**
  - d. If verbal offer is denied:
    - i. Make comments in the Approvals tab and include reason and date
    - ii. Deny offer on the *Approvals* tab. The job offer will end at this step.

| Offer Details Appro              | vals                                        |                                             |                                                |                                                      |
|----------------------------------|---------------------------------------------|---------------------------------------------|------------------------------------------------|------------------------------------------------------|
| b Offer Approval C               | hain                                        |                                             |                                                |                                                      |
| Job Offer:Pend                   | ling                                        |                                             |                                                | View/Hide Comment<br>Request Information             |
| JOB Offer Approval Chain         |                                             |                                             |                                                |                                                      |
| No approvers found<br>Approver 1 | Skipped<br>No approvers found<br>Approver 2 | Pending<br>Multiple Approvers<br>Approver 3 | Not Routed<br>Multiple Approvers<br>Approver 4 | - I Not Routed<br>Multiple Approvers<br>HR Processor |
| Comments                         |                                             |                                             |                                                |                                                      |
| Submit                           | Approve                                     | Deny                                        |                                                |                                                      |
| Status                           | Select v                                    |                                             |                                                |                                                      |
| Comments Text                    |                                             |                                             |                                                |                                                      |
|                                  |                                             |                                             | //                                             |                                                      |

- e. If the offer is rejected, mark the application disposition on the *Manage Job Opening* page as *Reject* and choose *Selected but declined offer* 
  - i. Select Other Actions
  - ii. Select *Recruiting Actions*
  - iii. Select Edit Disposition
  - iv. Choose appropriate disposition

| Return   🛣                                                                                                    | Recruiting Home   🦻 | Search Job Open | ings   🧠 Create N | lew   ⑲Clone   �Refrest | Add Note   🗐 | Print Job Opening |                                               |                                                       |                         |             | Personalize   |             |                 |
|----------------------------------------------------------------------------------------------------|---------------------|-----------------|-------------------|-------------------------|--------------|-------------------|-----------------------------------------------|-------------------------------------------------------|-------------------------|-------------|---------------|-------------|-----------------|
| Job Opening ID 249558<br>Job Posting Title Assistant Professor of Industrial and Systems Engl<br>Job Code 2022/00 (Assistant Professor)<br>Position Number (Assistant Professor)<br>Septicants Applicant Search Applicant Screening Activity & Attachments Details |                     |                 |                   |                         |              |                   | Status 010<br>Business Unit 430<br>Department | Open<br>00 (Kennesaw State Uni<br>(EET-Industrial & S | versity)<br>ystems Eng) |             |               |             |                 |
| All<br>(19)                                                                                                    | Applie<br>(19)      | d               | Reviewed          | Screen<br>(0)           | Route<br>(0) | Interview<br>(0)  | 0                                             | Offer<br>(0)                                          | Hire<br>(0)             | Hold<br>(0) | Reject<br>(0) |             |                 |
| licants 💿                                                                                                    | the second          |                 |                   |                         |              |                   |                                               |                                                       |                         |             |               |             |                 |
| Q                                                                                                    |                     |                 |                   |                         |              |                   |                                               |                                                       |                         |             | н             | < 1-19 of 1 | 9 × 3 5 1       |
| Select                                                                                                    | Applicant Name      | Applicant ID    | Туре              | Disposition             | Reason       | Application       | Resume                                        | Mark Reviewed                                         | Route                   | Interview   | Reject        | Print       |                 |
| D                                                                                                    |                     |                 | External          | Applied                 |              | •                 |                                               | 9                                                     | 66                      | 88          | 0             | 3           | ▼ Other Actions |
| 0                                                                                                    |                     |                 | External          | Applied                 |              |                   |                                               | 9                                                     | 040                     | 85          | 0             |             | ♥ Other Actions |
| D                                                                                                    |                     |                 | External          | Applied                 |              |                   |                                               |                                                       | 040                     | 8           |               | 8           | ♥ Other Actions |
| 0                                                                                                    |                     |                 | External          | Applied                 |              |                   |                                               | •                                                     | 66                      |             | 0             | 6           | ▼ Other Actions |
| 0                                                                                                    |                     |                 | External          | Applied                 |              |                   |                                               | 9                                                     | 640                     | 28          | 0             | 6           | ▼ Other Actions |
| D                                                                                                    |                     |                 | External          | Applied                 |              | •                 |                                               | Þ                                                     | 6-0                     | 85          | 0             | 8           | ▼ Other Actions |
|                                                                                                    |                     |                 |                   |                         |              |                   | 1                                             |                                                       | Edi                     | Disposition | 1             |             | ×               |
|                                                                                                    | Other A             | ctione          |                   |                         |              |                   |                                               |                                                       |                         |             |               |             | ^               |
|                                                                                                    |                     |                 | . (               |                         |              |                   | 11                                            | Cur                                                   | ent Disposition         | Interview   |               | _           |                 |
|                                                                                                    | Recruitin           | g Actio         | ns >              | Create Int              | erview Ev    | aluation          | 11                                            | "                                                     | lew Disposition         |             |               | ~           |                 |
|                                                                                                    | Applicant           | Action          | s >               |                         |              |                   | 11                                            |                                                       | Status Reason           | 0#          |               |             |                 |
|                                                                                                    | Applicant           | , nector        |                   | Prepare Jo              | b Offer      |                   |                                               |                                                       | Date                    | Reject      |               |             |                 |
| _                                                                                                    |                     |                 |                   | Edit Dispo              | sition       |                   |                                               | Save.                                                 |                         | Reviewed    |               |             |                 |
|                                                                                                    |                     |                 |                   | Earc Dispo.             | SICIOIT      |                   |                                               | Care                                                  |                         | Route       |               |             | ~               |

## **Full-time Job Offer Approval Flow**

NOTE: Any notes must be entered in the Comments box on the Approvals tab

| Hiring Manager     | Creates offer with ranges, required information and uploads documents            |
|--------------------|----------------------------------------------------------------------------------|
| FA Coordinator     | Reviews – confirms all documents and details are included                        |
| AVPAAF             | Reviews, makes any notes on the Approvals tab if needed and approves             |
| Office of Research | Reviews and approves if appropriate for position                                 |
| Dean               | Reviews all notes, addresses concerns with the Hiring Manager and approves       |
| Hiring Manager     | Extends verbal offer – any negotiations are discussed with the dean and noted in |
| (DO NOT APPROVE    | the Approvals tab comments, uploads Offer Letter Components form, updates        |
| UNTIL AFTER VERBAL | offer comments section on the job offer page, approves or denies job offer and   |
| OFFER IS EXTENDED  | marks application dispensation code as appropriate                               |
| AND ACCEPTED)      |                                                                                  |
| Business Manager   | Reviews budget and position number and approves                                  |
| FA Coordinator     | Reviews final offer and approves                                                 |
| AVPAAF             | Reviews again if changes were made from the original offer                       |
| Office of Research | Reviews if appropriate for position                                              |
| Budget Office      | Confirms budget and approves                                                     |
| HR/FA Recruiters   | Recruiter Team reviews approval flow and approves                                |
| FA Coordinator     | Continues with current process (background check, offer letter, coding, etc.)    |

# Appendix

# **Dispensing Applications**

| Action        | Status   | Dispensation Reason             | Notes                                                                                |
|---------------|----------|---------------------------------|--------------------------------------------------------------------------------------|
| N/A           | N/A      | Applied                         | Initial Disposition when applicant applies.                                          |
| HM - Moves to | Reviewed | Reviewed                        | Hiring Manager - as applications are reviewed                                        |
| HM - Moves to | Reject   | Screening - Failed Min<br>Quals | Hiring Manager - does not meet minimum qualifications or application is not complete |
| HM - Moves to | Reject   | Unable to Contact/Make<br>Offer | Hiring Manager - If applicant cannot be reached for an interview.                    |
| N/A           | N/A      | Withdrawn                       | Automatically moves applicant to this when they withdraw from consideration.         |

### **Initial Application Review Process**

### **Interview Process**

| Action                                                                                       | Status    | Dispensation Reason                                                      | Notes                                                                                                    |
|----------------------------------------------------------------------------------------------|-----------|--------------------------------------------------------------------------|----------------------------------------------------------------------------------------------------|
| HM - Moves to                                                                                | Interview | Interview                                                                | Hiring Manager - After applicant agrees to telephone and/or campus interviews                                                                                                    |
| HM - Moves to                                                                                | Reject    | Interviewed - Not Selected                                               |                                                                                                    |
| HM - Moves to                                                                                | Reject    | Hired More Qualified<br>Candidate<br><i>After candidate is hired</i> .   | This is used for all applicants that qualified but<br>were not chosen or interviewed. Move<br>applications after offer is accepted. The Faculty<br>Affairs Coordinator will notify the Hiring<br>Manager.                           |
| HM or FA<br>Recruiter -<br>Moves all<br>applications who<br>met minimum<br>qualifications to | Reject    | Job Requisition Cancelled<br>(Used only when no hires<br>were completed) | This is used when a search fails or when the posting is at the end of its term and no candidates were hired (PT). Email must be sent to <u>facultysearches@kennesaw.edu</u> to request posting cancellation for full-time postings. |